### TECHNICAL BULLETIN

# [Issue No.] FA-A-0063 [Page] 1/2 [Title] Precautions for installing the setting/monitoring tool for C Controller module on a Microsoft<sup>®</sup> Windows Vista<sup>®</sup> -based personal computer [Date of Issue] June 2009 [Relevant Models] SW3PVC-CCPU-E

Thank you for your continued support of Mitsubishi programmable controllers, MELSEC-Q series.

After installing the setting/monitoring tool for C Controller module on a Windows Vista<sup>®</sup> -based personal computer, the "Program Compatibility Assistant" screen may be displayed. Take the corrective action described in this section if displayed.

#### 1. Applicable model

Setting/monitoring tool for C Controller module (SW3PVC-CCPU-E), version 3.03D or later

#### 2. Factors

The "Program Compatibility Assistant" screen may be displayed in either of the following cases.

- The same version of the setting/monitoring tool has been overwritten on Windows Vista® .
- The updated version of the setting/monitoring tool has been installed on Windows Vista® .

#### **3.**Corrective action

Select "This program installed correctly" on the "Program Compatibility Assistant" screen.

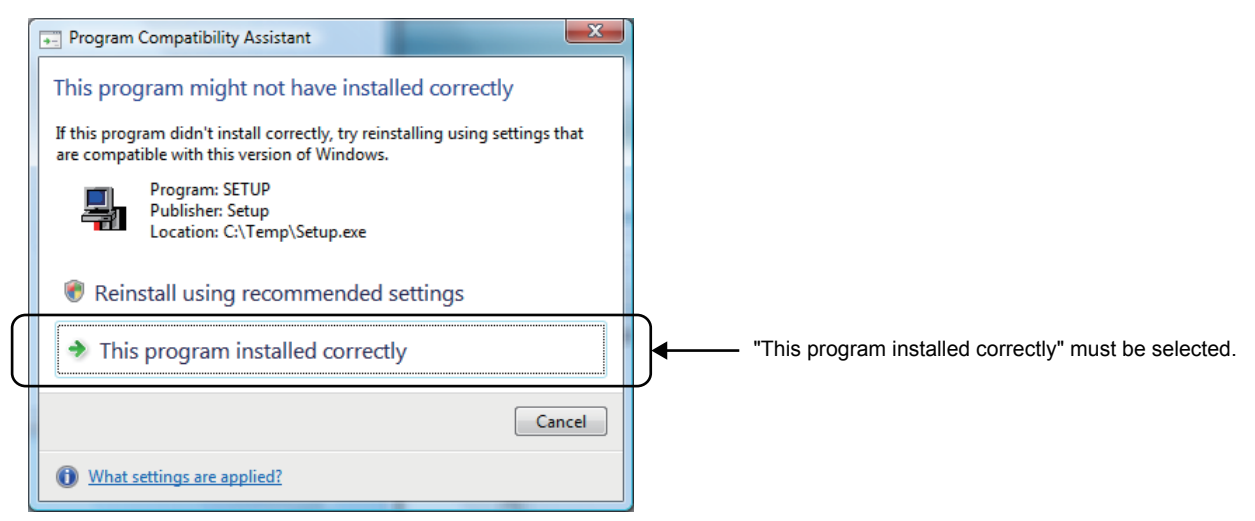

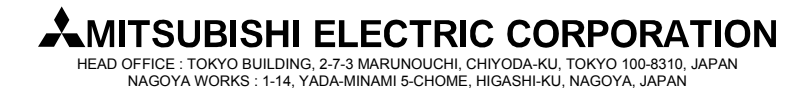

## **TECHNICAL BULLETIN**

| [Issue No.] FA-A-0063                                          | <b>[Page]</b> 2/2                         |
|----------------------------------------------------------------|-------------------------------------------|
| [Title] Precautions for installing the setting/mon             | itoring tool for C Controller module on a |
| Microsoft <sup>®</sup> Windows Vista <sup>®</sup> -based perso | nal computer                              |
| [Date of Issue] June 2009                                      |                                           |
| [Relevant Models] SW3PVC-CCPU-E                                |                                           |

| Caution!!<br>Note the following when the installer was started from the built-in h                                                                                                    | nard disk drive.                                                                                                    |  |
|----------------------------------------------------------------------------------------------------|----------------------------------------------------------------------------------------------------|--|
| If "Reinstall using recommended settings" is unintentionally selected on the "Program Compatibility Assistant" screen,<br>"Windows XP SP2 compatibility mode" is automatically set. Disable the setting according to the instructions below.                                                                                                    |                                                                                                    |  |
| <ol> <li>Right-click the "Setup.exe" icon for the installation in Windows Explorer to open the "Setup Properties" dialog box.</li> <li>Select the "Compatibility" tab and click the <u>Show settings for all users</u> button.</li> <li>On the "Compatibility for all users" tab, clear the "Run this program in compatibility mode for:" check box under "Compatibility mode".</li> <li>Click the <u>OK</u> button.</li> <li>Click the <u>OK</u> button in the "Setup Properties" dialog box.</li> </ol> |                                                                                                    |  |
| <complex-block><complex-block><complex-block><complex-block><complex-block><complex-block></complex-block></complex-block></complex-block></complex-block></complex-block></complex-block>                                                                                                    | Setup Properties<br>Compatibility for all users<br>If you have problems with this<br>reselect the compatibility mode<br>Compatibility mode<br>Run this program in compatibility mode for:<br>Windows XP (Service Pack 2)<br>Setting<br>Run in 460 x 480 screen resolution<br>Disable visual themes<br>Disable desktop composition<br>Disable desktop composition<br>Dis |  |
|                                                                                                    | 4)                                                                                                    |  |

Microsoft and Windows Vista are registered trademarks of Microsoft Corporation in the United States and other countries. All other company names and product names used in this bulletin are trademarks or registered trademarks of their respective companies.

# A MITSUBISHI ELECTRIC CORPORATION HEAD OFFICE : TOKYO BUILDING, 2-7-3 MARUNOUCHI, CHIYODA-KU, TOKYO 100-8310, JAPAN NAGOYA WORKS : 1-14, YADA-MINAMI 5-CHOME, HIGASHI-KU, NAGOYA, JAPAN